## 网签 V3.0 相关操作说明-单位

一、签约前与毕业生达成就业意向

**第一步**、让毕业生在安徽省大学生就业服务平台小程序中登录并 打开"二维码名片"。

第二步、使用微信扫描毕业生发来的签约二维码。

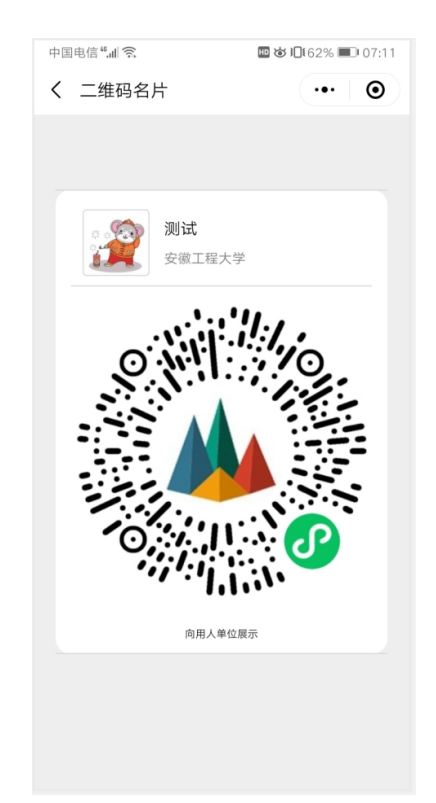

**第四步**、确认毕业生信息后,下一步后,填写本单位基本信息、 联系方式、**薪资待遇、签约事宜和违约事宜**,上传社会统一信用代码 证图片,然后点击"邀约确认"后提交。

| 🔟 🖏 ii 🛜 138                                                                                            | 🕅 🏽 🛠 📞 🎘 💷 21:43                                              |
|----------------------------------------------------------------------------------------------------|----------------------------------------------------------------|
| < 毕业生网签                                                                                                 | ••• •                                                          |
| 签约流程<br>1.在单位名称栏目填入本单位<br>服务平台注册单位或已经用本<br>他单位信息;<br>2.填写与毕业生协商达成的签<br>3.上传本单位的营业执照或事<br>4.选择并填写毕业生报到证和 | 各称,若单位是企事业单位校招<br>系统网签的单位,则自动填入其<br>的信息;<br>业单位法人证书等;<br>挡案信息。 |
| 单位                                                                                                    | 立信息                                                            |
| 单位名称:                                                                                                   | 可输入单位全称查询                                                      |
| 统一社会信用代码:                                                                                               | 请填写                                                            |
| 单位所在地:                                                                                                  | 请选择 >                                                          |
| 单位性质:                                                                                                   | 请选择 >                                                          |
| 单位行业:                                                                                                   | 请选择 >                                                          |
| 单位联系人:                                                                                                  | 请填写                                                            |
| 联系电话:                                                                                                   | 请填写                                                            |
| 联系人手机:                                                                                                  | 请填写                                                            |
| 单位地址:                                                                                                   | 请填写                                                            |
| 电子邮箱:                                                                                                   | 请填写                                                            |
| 确认                                                                                                    | 人邀约                                                            |

| 🕮 🖏 🖩 🕄 👘     | 🕅 🔞 🕏 📞 🏔 💷 121:43 |
|---------------|--------------------|
| < 毕业生网签       | ••• •              |
| 签约信息          |                    |
| 职位类别:         | 请选择 >              |
| 职位名称:         | 请填写                |
| 初次合同期限(年):    | 请填写                |
| 试用期(月):       | 请填写                |
| 试用期薪资(元/月):   | 请填写                |
| 试用期满后薪资(元/月): | 请填写                |
| 违约金(元):       | 请填写                |
| 签约事宜达成的其      | 它约定                |
| 请填写           |                    |
| 违约事宜达成的其      | 它约定                |

**些₩生报到证和档室** 确认邀约

再想想,退出

| \$ 毕业生网签<br>请填与                                                                                                    | •• •                                                              |
|----------------------------------------------------------------------------------------------------|-------------------------------------------------------------------|
| <b>毕业生报到证和档</b> 第<br>1.毕业生报到证纸回原籍。<br>2.请务必确认本单位是否接咬毕业生错案。<br>3.根据实际情况可选择人才代理机构托管毕<br>4.重要:若常没条和第.条不确定,请选择第<br>业正常派遣工作和第.条不确定,请选择第 | 2<br>业生档案。<br>条,否则会给毕                                             |
| 报到址和档案:<br>统一社会信用代码字样,确保清<br>2.按示例载取第一社会信用代码,无需整翻<br>3.图片代码比例约为41.不产生较大变形即可<br>4.点击图片上传。                                           | 请选择 ><br><b>传</b><br><sup>新可识别。<br/><sup>正照图片。</sup><br/>J。</sup> |
| <mark>示例</mark><br>统一社会信用代码 12                                                                                                    |                                                                   |
| 确认邀约                                                                                                    |                                                                   |
| 再想想,退出                                                                                                    |                                                                   |

🔟 📶 🛜 👬 🛑

🛯 🕼 🖇 🕒 🎘 💷 🛛 21:43

二、查看签约情况

再想想,退出

# 打开企事业单位校招服务平台小程序。 打开【我的】【签约登记表】

请填写

| 微信 🖻            | $\equiv$ - $\Box$ ×  | 微信 🖻              | $\equiv$ - $\Box$ × | 微信(        |
|-----------------|----------------------|-------------------|---------------------|------------|
| 🔟 🗄 all 🙃 👷 🕤 🍋 | 🔃 10 🗏 🌜 🎘 💷 🛛 22:32 | 🖾 🖏 📾 👘 👘 🧠       | 🕲 🕸 🕏 📞 🎘 💷 122:32  |            |
| 企事业单位校招服务平台     | ••• •                | < 网签登记表           | ••• •               | < 片        |
| 安徽信通信局          | 息服务有限公司              | 测试   男   劣        | 安徽工程大学              | 签约         |
| 认证状态: 2         |                      | 本科   财政学<br>软件工程师 |                     | 邀约         |
|                 |                      | 毕业生解约申            | 请                   | 应约         |
| 🖂 系统通知          | >                    | <b>就业办</b>   男    | 中国科学技术大学            | 解约         |
|                 | <u>`</u>             | 本科 哲学类 系统架构师      |                     |            |
| 二人 取动用 10       |                      | 协商解约              |                     | 职位         |
| ☆ 面试名单          | >                    |                   |                     | 初次         |
| 📝 签约登记表         | >                    |                   |                     | 职位         |
|                 | >                    |                   |                     | 法田         |
|                 |                      |                   |                     |            |
| 🛜 优秀毕业生         | >                    |                   |                     | 111日       |
|                 |                      |                   |                     | 违约         |
| 📧 单位人才库         | >                    |                   |                     | Proto Labo |
| 🔜 单位资料库         | >                    |                   |                     | 院校         |
|                 |                      |                   |                     | 姓名         |
| 🛟 设置            |                      |                   |                     | 性别:        |
|                 |                      |                   |                     | 学历         |
|                 |                      |                   |                     | 专业         |
| 首页 生源           | 服务 我的                |                   |                     |            |
| ⊲ O             |                      | $\triangleleft$   | 0 🗆                 |            |

| 微信 団     |            |     | =  | -     |       | ×     |
|----------|------------|-----|----|-------|-------|-------|
| HD 50.00 | ll 奈 👬 🎒 🗞 |     | ល  | 0 % L | ¥ 💷   | 22:33 |
| < 毕业生网   | 签          |     |    |       | •••   | Θ     |
| 签约状态:    |            |     |    |       | 协商    | 解约    |
| 邀约日期:    |            |     |    | 2     | 021/9 | 9/21  |
| 应约日期:    |            |     |    | 2     | 021/9 | 9/21  |
| 解约日期:    |            |     |    | 2     | 021/9 | 9/21  |
|          | 签          | 约信息 |    |       |       |       |
| 职位名称:    |            |     |    | 系     | 统架    | 构师    |
| 初次合同期    | 限(年):      |     |    |       |       | 5     |
| 职位试用期    | (月):       |     |    |       |       | 3     |
| 试用期薪资    | (元/月)      | :   |    |       | 8     | 000   |
| 试用期满后    | 薪资(元/      | 月): |    |       | 12    | 000   |
| 违约金(元)   | ) :        |     |    |       | 5     | 000   |
|          | 签          | 约学生 |    |       |       |       |
| 院校:      |            |     | 中国 | ]科学   | 技术    | 大学    |
| 姓名:      |            |     |    |       | 就     | 业办    |
| 性别:      |            |     |    |       |       | 男     |
| 学历:      |            |     |    |       | ;     | 本科    |
| 专业:      |            |     |    |       | 哲:    | 学类    |
|          |            |     |    |       |       |       |
|          | $\lhd$     | 0   | C  |       |       |       |

#### 第2页共4页

三、解约受理

**第一步**、毕业生在安徽省大学生就业服务平台小程序中登录并上 传解约材料。

**第二步**、查看毕业生申请解约材料,长按图片可下载解约材料至 手机相册,同意后即可解约。

| 微信 🗊                                         | =                        | = — C                  | ×             | 微信 🗊   |                                                                                                    | :           | = -                                                                      |         | ×    |
|----------------------------------------------|--------------------------|------------------------|---------------|--------|----------------------------------------------------------------------------------------------------|-------------|--------------------------------------------------------------------------|---------|------|
| 10 <sup>8</sup> .al 😪 j                      | 1.6 <b>1</b>             | (1) 10 % <b>L</b> 14 ( | BI 22:16      | ED **  | all 🕱 👫 🕤                                                                                                    |             | (1) <b>10</b> % <b>C</b>                                                 | 🔉 📧 1 2 | 2:19 |
| < 网络解约申请                                     | ŧ                        |                        | Θ             | < 毕业生M | 网签                                                                                                    |             |                                                                          | •••     | Θ    |
| 功能说明                                         |                          |                        |               | 专业:    |                                                                                                    |             |                                                                          | 财政      | 文学   |
| 1.此功能用于网<br>申请。                              | 签毕业生向用                   | 人单位提出                  | 解约            | 学号:    |                                                                                                    |             | 1'                                                                       | 11111   | 111  |
| 2.解约流程:<br>21 解约前线下i                         | 清与解约单位                   | 协商好相关                  | <b>a</b>      |        | 签约事宜                                                                                                    | 达成的复        | 吃约定                                                                      |         |      |
| 宜,避免日后发<br>2.2 协商一致后,<br>解约材料。<br>2.3 解约单位收到 | 生纠纷。<br>,毕业生上传<br>到解约申请后 | 解约单位要<br>,同意后即         | -<br>求的<br>刻生 | 签约事宜达  | 医成的其它                                                                                                    | 约定          |                                                                          |         |      |
|                                              | 解约流程                     |                        |               |        | 违约事宜                                                                                                    | 达成的非        | 吃约定                                                                      |         |      |
| 当前单位                                         | 安徽信                      | 通信息服务有                 | i限公司          | 违约事宜达  | 区成的其它                                                                                                    | 约定          |                                                                          |         |      |
|                                              | 解约申请材料                   |                        |               |        |                                                                                                    |             |                                                                          |         |      |
|                                              |                          |                        |               |        |                                                                                                    |             |                                                                          |         |      |
|                                              |                          |                        |               |        | 申诉                                                                                                    | 青解约材        | 料                                                                        |         |      |
|                                              |                          |                        |               |        | the second second secon | <b>青解约材</b> | kt                                                                       |         |      |
|                                              |                          |                        |               |        |                                                                                                    | 青解约材        | 44<br>(1)<br>(1)<br>(1)<br>(1)<br>(1)<br>(1)<br>(1)<br>(1)<br>(1)<br>(1) |         |      |

### 四、签约小程序的使用

在微信中搜索"企事业单位校招服务平台"小程序或扫码

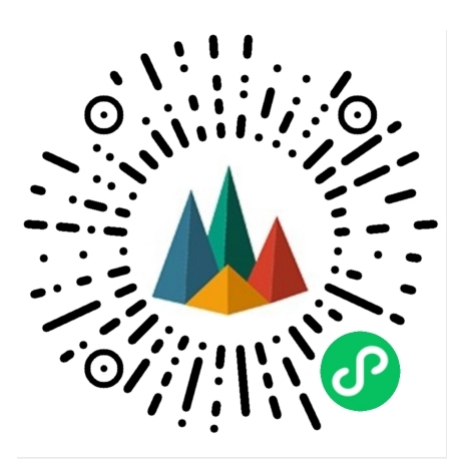

登录小程序,输入单位名称和注册手机号。

通过 2022 届毕业生扫码签约的单位,系统自动注册,单位名称和注册手机号分别是签约的单位名称和联系人手机号。

## 网签 V3.0 相关操作说明-毕业生

一、签约前准备工作

毕业生微信搜索小程序"安徽省大学生就业服务平台",打开后选择本校并输入"姓名+学号+身份证号"进行微信绑定(若出现无法 绑定的情况,请联系学校管理员解除原来的绑定)。

签约条件:派遣系统内毕业生未与其他任何单位达成就业协议。

二、用人单位与毕业生达成就业意向

**第一步**、毕业生在"我的"中打开"二维码名片",向用人单位招聘人员发送二维码,并告知使用微信扫描二维码。

备注: 在签约前请务必在"派遣""生源信息维护"确认信息与本人信息完全一致,否则不能签约。

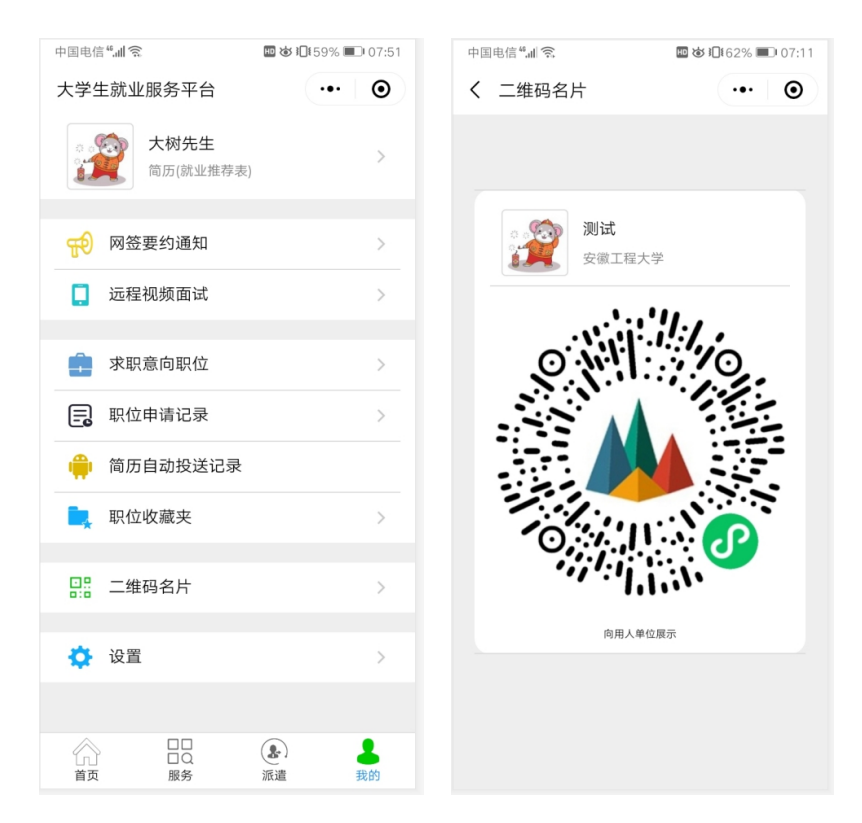

第二步、用人单位打开微信,使用扫一扫功能,扫码后,会出现

第1页共6页

填写签约信息页面;用人单位首先验证毕业生信息,确认下一步后, 填写本单位基本信息、联系方式、劳动合同和违约约定,上传社会统 一信用代码证图片,然后点击"邀约确认"后提交。

| 🚥 📶 🔶 🔣 💼                                                    | 🕅 🎯 🕏 📞 🎘 💷 🛙 21:43     | 🔟 🖞 al 🧙 189<br>K/s | 🕅 🗭 🖇 🕒 🎘 🎯 21:43 | 🖽 🖏 🖬 🔶 🖏                                                        | 🕅 🗑 🕏 📞 🌺 💷 121:43  |  |
|--------------------------------------------------------------|-------------------------|---------------------|-------------------|------------------------------------------------------------------|---------------------|--|
| < 毕业生网签                                                      | ••• •                   | < 毕业生网签             | ••• •             | < 毕业生网签                                                          | ••• •               |  |
| 签约流程<br>1.在单位名称栏目填入本单位名                                      | 3称,若单位是企事业单位校招          | 签约信》                | 息                 | 请填写                                                              |                     |  |
| 服务平台注册单位或已经用本系<br>他单位信息;                                     | 系统网签的单位,则自动填入其          | 职位类别:               | 请选择 >             |                                                                  |                     |  |
| <ol> <li>2.填写与毕业生协商达成的签约</li> <li>3.上传本单位的营业执照或事业</li> </ol> | 的信息;<br>比单位法人证书等;       | 职位名称: 请填写           |                   | 毕业生找到证和归条<br>1.毕业生报到证默认派回原籍。                                     |                     |  |
| 4.选择开填与毕业生报到证和相                                              | <sup>1案信息。</sup><br>Z信息 | 初次合同期限(年):          | 请填写               | 2.请务必确认本单位是否接收毕业生档案。<br>3.根据实际情况可选择人才代理机构托管毕业生档案。                |                     |  |
| 单位名称:                                                        | 可输入单位全称查询               | 试用期(月):             | 请填写               | 4.重要:若第2条和第3条不确定,<br>业正常派遣工作带来影响。                                | 请选择第1条,否则会给毕        |  |
| 统一社会信用代码:                                                    | 请填写                     | 试用期薪资(元/月):         | 请填写               | 报到证和档案:                                                          | 请选择 >               |  |
| 单位所在地:                                                       | 请选择 >                   | 试用期满后薪资(元/月):       | 请填写               | 统一社会信用                                                           | 用代码上传               |  |
| 单位性质:                                                        | 请选择 >                   | 违约金(元):             | 请填写               | <ol> <li>2.按示例截取统一社会信用代码,</li> <li>3.图片长宽比例约为4:1,不产生转</li> </ol> | 无需整副证照图片。<br>大变形即可。 |  |
| 单位行业:                                                        | 请选择 >                   | 签约事宜达成的             | ]其它约定             | 4.点击图片上传。                                                        |                     |  |
| 单位联系人:                                                       | 请填写                     | 请填写                 |                   | 二/5l                                                             |                     |  |
| 联系电话:                                                        | 请填写                     |                     |                   | 小例                                                               | 10                  |  |
| 联系人手机:                                                       | 请填写                     | 违约事宜达成的             | ]其它约定             | 统一社会信用代码                                                         | 12                  |  |
| 单位地址:                                                        | 请填写                     | ·                   |                   | MU TAIDINI I                                                     |                     |  |
| 电子邮箱:                                                        | 请填写                     | 毕业在指到过              | 和档室               |                                                                  |                     |  |
| 備认                                                           | 、邀约                     | 确认邀                 | 约                 | 确认注                                                              | 遨约                  |  |
| 再想想                                                          | 息,退出                    | 再想想,认               | ₹出                | 再想想                                                              | ,退出                 |  |

**第三步**、毕业生收到签约通知,并选择是否接受签约邀请。在签约前有 60 秒时间确认。

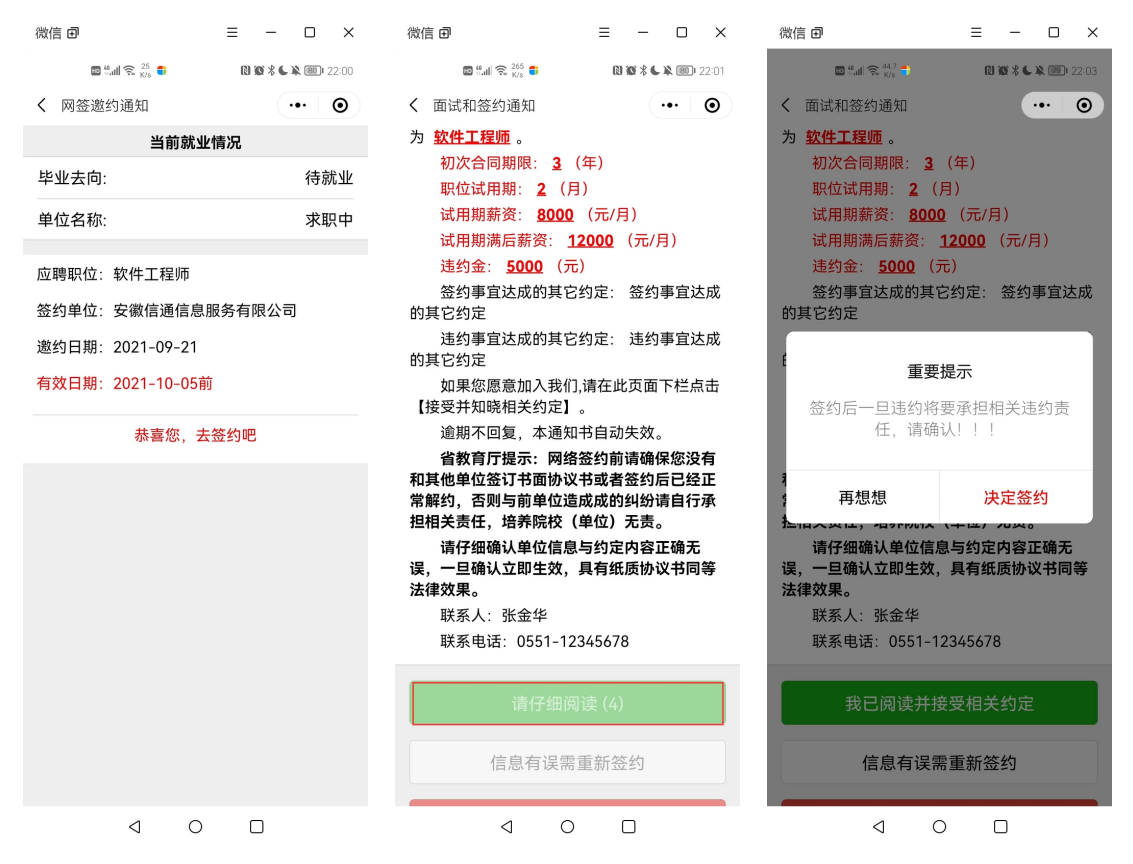

备注:毕业生可以接收不同单位的职业邀请,不受派遣状态影响, 但是只能与一家单位签约。

三、协议书自助打印

前提:只有网签的毕业生才能自助打印协议书。

第一步、毕业生在小程序选择【网签协议书打印】

| 中国电信"""""(今) 🔤 🕸 🔟 🕻 | 61% 🗩 07:27 | 中国电信 "訓 🕱                              | 🔤 😺 🗓 61 % 💷 07:30            |
|----------------------|-------------|----------------------------------------|-------------------------------|
| 毕业生就业派遣              | ••• •       | 〈 网签协议书打印                              | ••• •                         |
|                      |             | 功能说明                                   |                               |
| ≥ 生源信息维护             | >           | 1.仅限网签毕业生打印就<br>2 PC端打开网页:             | 业协议书。                         |
| A 本人及家庭联系方式          | >           | https://yun.ahbys.com/<br>3.使用【扫码打印】功能 | <b>print.html</b><br>扫描网页上的二维 |
| 就业信息维护               | >           | 4.可使用PDF虚拟打印机<br>格式文件。                 | ,下载就业协议书pdf                   |
|                      |             | 5.套印本校就业部门公草机。                         | 的请使用彩巴打印                      |
| 🚔 网签协议书打印            | >           | 打印状态:                                  | 可以在线打印                        |
| □ 网签协议书上传            | >           | 签约单位                                   | z信息                           |
| ▶ 网络协议解约由请           |             | 单位名称: 安徽信                              | 通信息服务有限公司                     |
|                      | · ·         | 统一社会信用代码:                              | 123456789123456789            |
| 天 报到证预览              | >           | 单位行业:信息传输、软                            | 件和信息技术服务业                     |
| 📃 信息确认与纠错            | >           | 单位性质:                                  | 其他企业                          |
|                      |             | 工作职位类别:                                | 科学研究人员                        |
|                      |             | 协议书号: 20201                            | 012072945111111111            |
|                      |             | <b>苗</b> 位屁左抽.                         | <b>立</b> 徽省今即市                |
|                      | 8           | 白码打                                    | 1 ED                          |

### 第二步、在 PC 端打开网页:

<u>https://yun.ahbys.com/print.html</u>,如下图

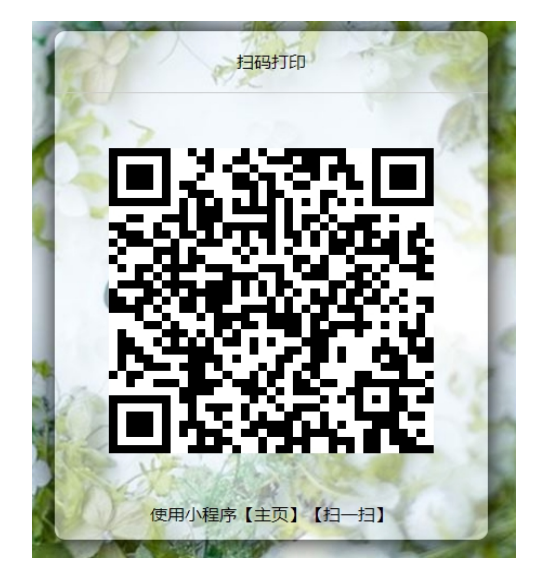

第三步、在小程序使用【主页】【扫一扫】或者当前页面中的【扫

码打印】 扫码,如下图

| 安 徽 工 程 大 学 2020 届 毕 业 生 就 业 协 议 书 |                            |                 |          |       |          |              |                    | 甲乙双方按照国家毕业生就业政策及相关规定,遵守诚实、信用的原则,在平等自愿、协<br>商一致的是础上,达成如下协议:<br>第一条 乙方应如实印度方沿和单位情况,以及甲方工作岗位情况,并通过对甲方的了                                        |  |  |  |  |  |
|------------------------------------|----------------------------|-----------------|----------|-------|----------|--------------|--------------------|----------------------------------------------------------------------------------------------------|--|--|--|--|--|
| 编号                                 | 编号: 2020101207294511111111 |                 |          |       |          |              |                    | 解、考核,同意录用甲方;甲方应如实向乙方介绍自己的情况,并通过对乙方的了解,愿意到<br>乙方就业并在规定或约定的期限内报到。                                                                             |  |  |  |  |  |
|                                    |                            |                 |          |       |          |              |                    | ,                                                                                                    |  |  |  |  |  |
|                                    | 姓名                         | 测试              | 性别       | 男     | 民族       | 蒙古族          | 政治面貌 无党派民主人        | ±                                                                                                    |  |  |  |  |  |
|                                    | 学号                         | 111111111       | 学        | 历     | 博士研究生    | 培养方式         | 在职                 | 。<br>第三条 甲乙双方将签约情况告知学校和用人单位上级主管部门,由学校登记备案后作为<br>使用随地生变。按计随地教授和助理随地规制还的点便。                                                                   |  |  |  |  |  |
| 甲方                                 | 专业                         | 戏剧与影视学          |          |       |          | 学制           | 3                  | 第四新亚刀来、5011新亚发放中20年新亚达到亚山为38°<br>第四条 甲乙双方有下列情况之一的,另一方可解除协议,不承担违约责任:<br>1. 田方案校时未取得毕业浴径:                                                     |  |  |  |  |  |
| (学<br>生)基<br>本                     | 联系电话                       | 18019960682     |          |       |          | QQ           |                    |                                                                                                    |  |  |  |  |  |
| 信息                                 | 家庭地址                       | 安徽省安庆市          |          |       |          |              |                    | <ul> <li>4. 法律、法规和继索规定的其他情况。</li> <li>第五条 甲乙双方位全面履行协议。一方提出违约,须征得另一方同意,甲乙双方就违约</li> </ul>                                                    |  |  |  |  |  |
|                                    | 学校<br>联系部门                 | 01机械与汽车         | 工程学      | 院     |          | 联系人          | 李老师                | 事直达成以下约定: <u> </u>                                                                                                    |  |  |  |  |  |
|                                    | 学校<br>通讯地址                 | 安徽省芜湖市          | 北京中国     | 络     |          | 联系电话         | 0553-2871738       |                                                                                                    |  |  |  |  |  |
|                                    | 单位名称                       | 安徽信通信息          | 服务有      | 限公司   |          | 统一社会<br>信用代码 | 123456789123456789 | 第七条 甲乙双方因履行本协议发生争议,由甲乙双方共同协商解决。                                                                                                    |  |  |  |  |  |
|                                    | 联系人                        | 张金华             | 招聘<br>电话 | 0551- | 12345678 | E-mail       | 1011. con          |                                                                                                    |  |  |  |  |  |
| 乙 方<br>(用人                         | 通讯地址                       | 安徽合肥            |          |       |          | 邮政编码         |                    |                                                                                                    |  |  |  |  |  |
| 単位)<br>基本<br>信息                    | 单位性质                       | 其他企业            |          |       |          |              | 1                  | 用人単位上级土富部 」(                                                                                                    |  |  |  |  |  |
|                                    | 单位行业                       | 信息传输、软件和信息技术服务业 |          |       |          |              |                    |                                                                                                    |  |  |  |  |  |
|                                    | 职位类别                       | 科学研究人员          |          |       |          |              |                    | <ol> <li>1. 防议甲均容均须如头增与,如谓与小头,贡任田谓与小头,万百公</li> <li>2. 防议双方有其他约定的,应在约定栏内注明,但约定应符合法律、法规和相关政策</li> <li>3. 本防议1式3份,甲方、乙方、甲方培养学校各执1份。</li> </ol> |  |  |  |  |  |
| 档筹                                 | 《接收单位                      | 安徽卫视版权          | 方式对      | 7     |          | 收档部门<br>联系电话 |                    |                                                                                                    |  |  |  |  |  |
| 档券                                 |                            |                 |          |       |          |              |                    | <ul> <li>(1)此协议书为网签协议书,一经打出即生效。</li> <li>(2) 请学生于一周内反馈至用人单位董章,办理档案托管等手续,并将董章后的协议书反馈</li> <li>交号約 [] 佩尼时九课运送, 当等实长等重合。</li> </ul>            |  |  |  |  |  |
| L                                  |                            |                 |          |       |          |              |                    | ] 主于1X,以民众则分生承担、口末可及于尹且。                                                                                                    |  |  |  |  |  |

协议书默认打印3份(用人单位1份、毕业生1份、学校1份)。 每份协议书附防伪二维码。

四、毕业生解约

前提:只有网签的毕业生才能在小程序内提交解约材料,其他方 式就业并需要解约的,线下让管理员审核处理成待就业即可。整个解 约过程培养单位不参与,毕业生提出申请,用人单位同意即可。

毕业生进入微信小程序: 安徽省大学生就业服务平台,点击"派 遣",进入"网签协议解除申请",上传解约申请材料。

在学校设置的解约日期之前不能解约。

超过最大解约次数不能解约(默认可解约次数为3次)。

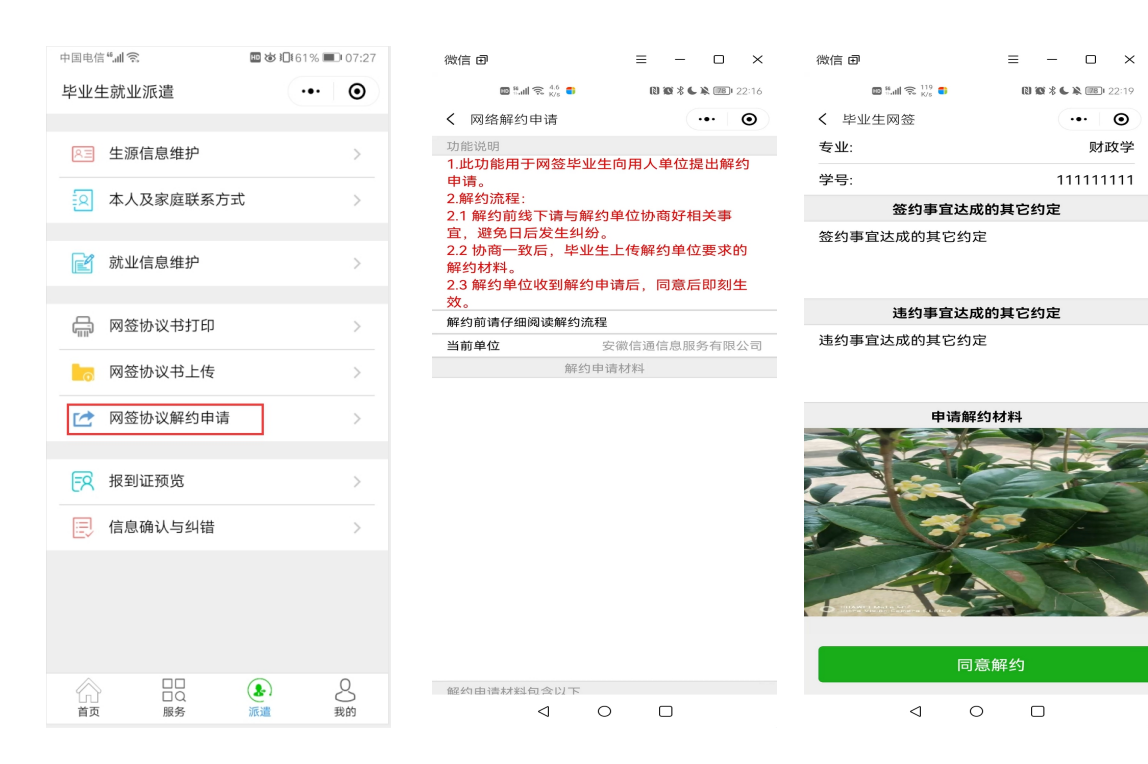

••• •

111111111

财政学